# Craft & Hobby Help Guide

February 2025

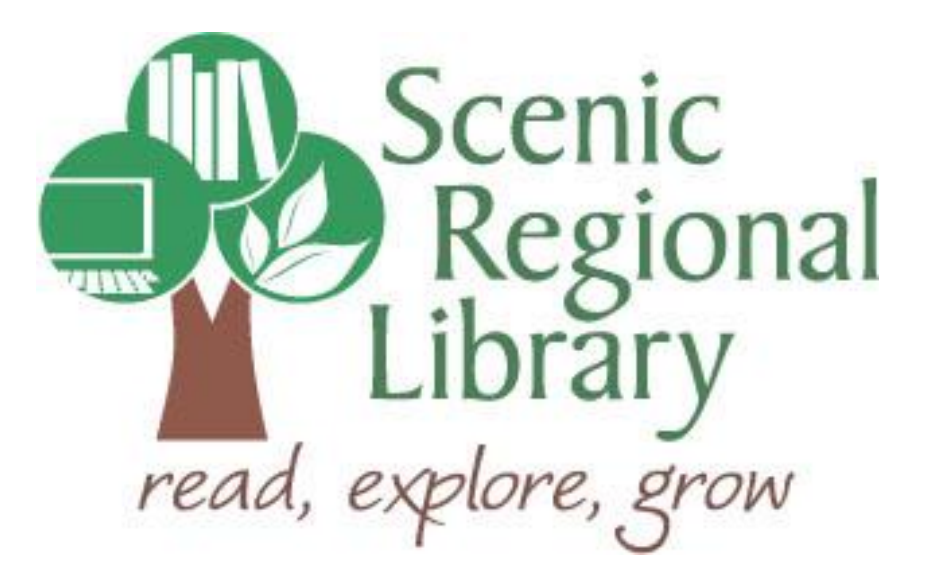

# Table of Contents

| Welcome                              | 2 |
|--------------------------------------|---|
| What is Craft & Hobby?               | 2 |
| Craft & Hobby's Offerings to Patrons | 2 |
| Accessing Craft & Hobby              | 3 |
| Craft & Hobby Site Tour              | 4 |

## Welcome!

Scenic Regional Library offers its patrons free access to informational online resources, commonly referred to as databases, as part of our library services. Craft & Hobby is one such resource. This guide is designed to familiarize you with this database at a high level so that you can get started in using it.

#### What is Craft & Hobby?

Craft & Hobby is an online video streaming platform that partners exclusively with libraries to provide patrons with creative, instructional video content. Its collection is intended for you to learn a new hobby as well as improve your skills for a hobby in which you already engage. Craft & Hobby's video collection includes 22 creative categories such as:

- Painting
- Crochet
- Photography
- Fitness
- Many more

## **Craft & Hobby's Offerings to Patrons**

Any Scenic Regional Library patrons with accounts in good standing can access Craft & Hobby. Patrons can stream as many videos as they want.

#### Accessing Craft & Hobby

Craft & Hobby can be accessed in the library and remotely.

Follow these steps to access Craft & Hobby.

- 1. Go to <u>www.scenicregional.org</u>.
- 2. Click "Online Reference."

| Scenic (                                   | CONNECT WITH US                           | Search                   |
|--------------------------------------------|-------------------------------------------|--------------------------|
| Library<br>read, explore, grow             | f C D Get the App                         | Catalog  Website         |
| HOME CATALOG ABOUT US V SPRING BOOK SALE ( | CREATE KIDS V TEENS ONLINE REFERENCE V 20 | ✓ MEETING ROOMS EVENTS ✓ |
| HERMANN<br>BRANCH                          | nding I is                                | ALL AGES                 |

3. Scroll down to the Do-It-Yourself section and click "Craft & Hobby."

| Do-lt-Yourself                         |                                                                                                    |  |
|----------------------------------------|----------------------------------------------------------------------------------------------------|--|
| Chilton Library R                      | note/In Library                                                                                                    |  |
| Chilton Library pr                     | ides exclusive photographs, diagnostics designed by instructors, step-by-step repair procedures, Original                               |  |
| Equipment Manu                         | cturer (OEM) maintenance schedules, wiring diagrams, recalls and Technical Service Bulletins (TSBs) for automobiles                     |  |
| and light trucks in<br>Craft and Hobby | ne easy-to-use web site. To log in: enter your library card number. If your library card number ends with a + sign,<br>emote/in Library |  |
| Unlock your creat                      | e potential! Craft an Hob provides on-demand access to more than 9 online learning libraries, 4,000+ hours of                           |  |
| content, and 20 d                      | erent creative disciplines. Classes to serve all interests from quilting and knitting to woodworking and fitness. All                   |  |
| content is family s                    | fe and accessible for all ages. To log in: enter your library card number.                                                              |  |
| back to top                            |                                                                                                    |  |

4. Enter your library card number and click "Submit." Note that if you are accessing Craft & Hobby from home, you may also have to enter your institution, which is Scenic Regional Library.

| Login                                                                        |
|------------------------------------------------------------------------------|
| To access the amazing content on Craft And Hobby, please enter your barcode. |
|                                                                              |
| Submit                                                                       |

# Craft & Hobby Site Tour

After accessing the website, there are numerous links and options for the patrons to use. While this guide cannot address all of them, it does cover a few of the main sections of the website with a short description.

<u>Main Menu</u> – This area contains links taking users to all the major areas of the site. Patrons will use the "Crafts" and "Hobbies" links most often.

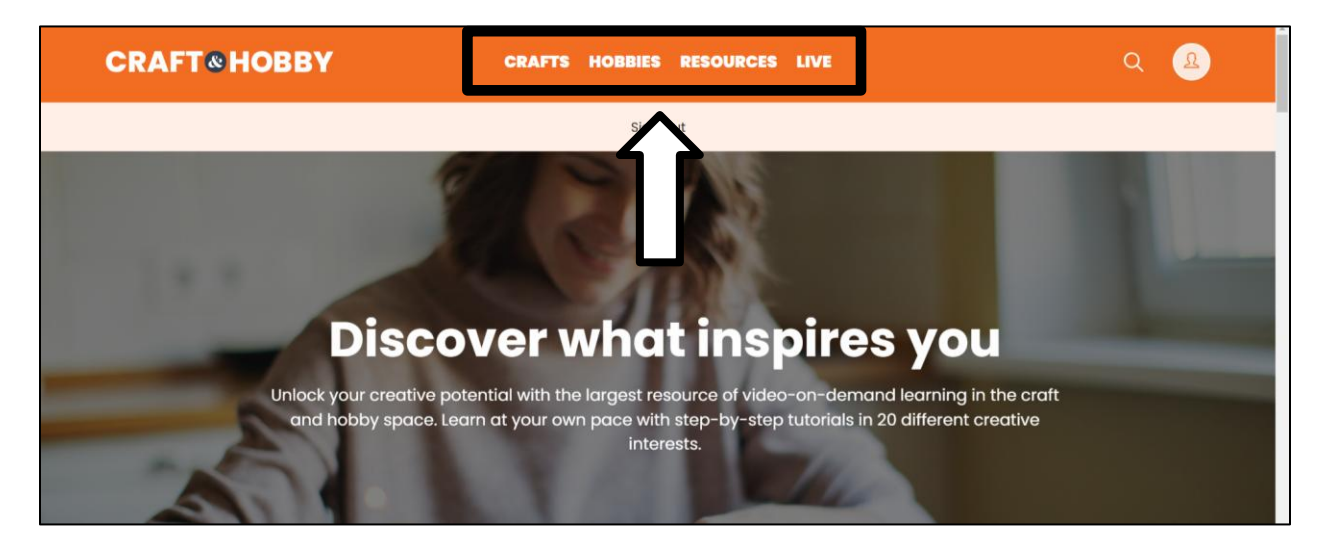

Once you click on either "Crafts" or "Hobbies," you will find a page with a menu of sub-categories and content topic filters to assist them in finding the perfect video.

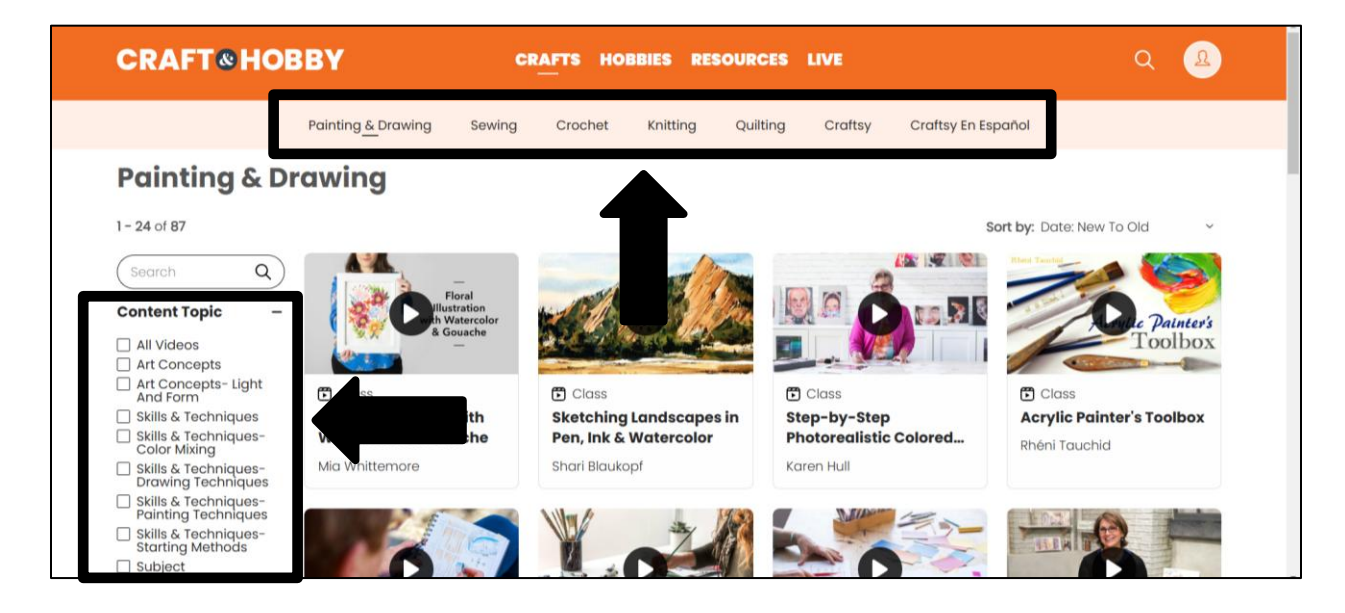

#### **Craft & Hobby Site Tour**

Resources – This page contains information around support resources and FAQs.

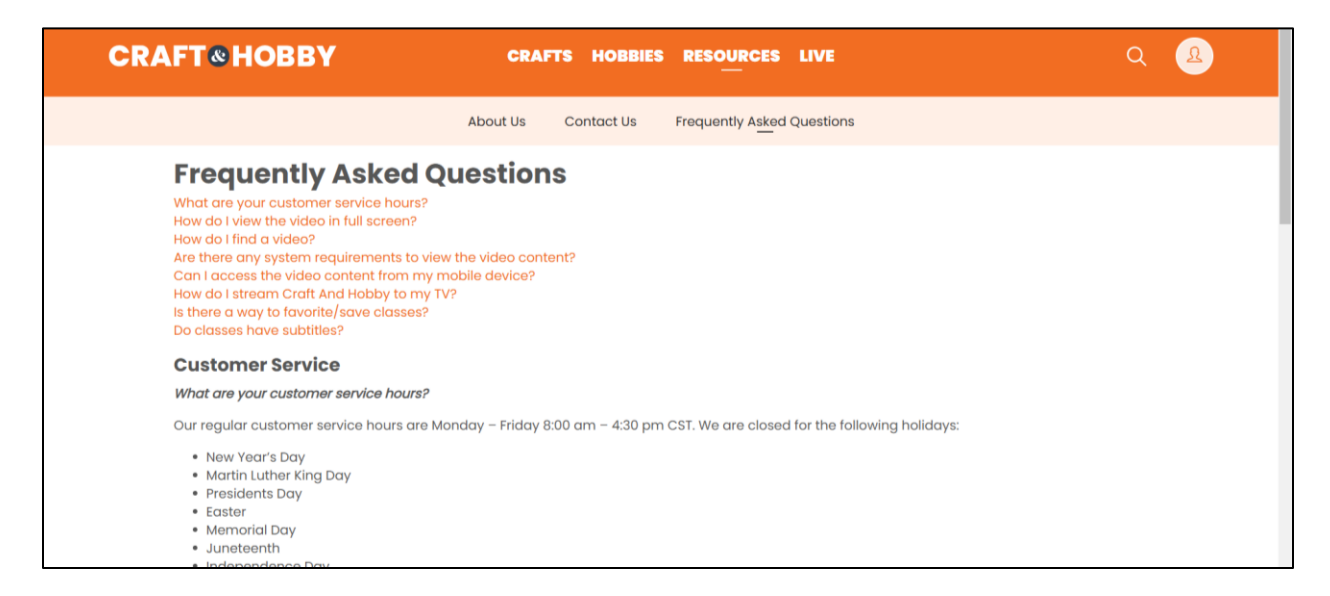

Live – This page contains schedules and access links for the classes that Craft & Hobby live streams.

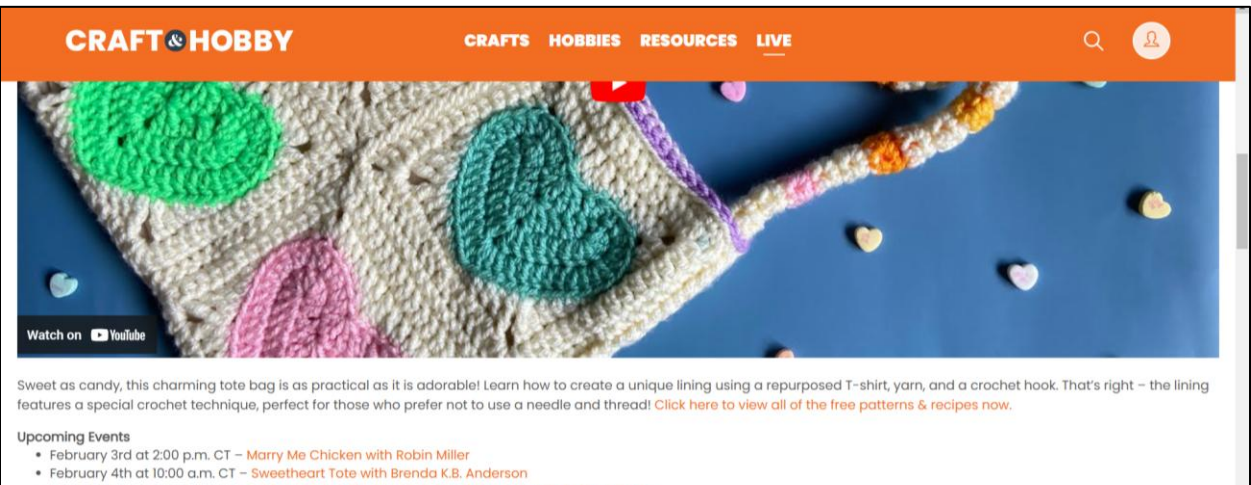

- February 5th at 10:00 a.m. CT In A Heartbeat Placemat and Wall Hanging with Colleen Tauke
- February 6th at 10:00 a.m. CT Sincerely Yours Scarf with Brenda K.B. Anderson
- February 7th at 11:00 a.m. CT DIY Felt Coffee Collar with Emily Steffen
- February 18th at 10:00 a.m. CT Crocheting and Knitting for Relaxation with Brenda K.B. Anderson